## **INSTRUKCJA APLIKACJI**

## APCOA E FLOW

## 1. Ściągamy aplikację APCOA FLOW ze sklepu PLAY lub APP STORE

Android: https://play.google.com/store/apps/details?id=com.apcoaflow.consumer&hl=pl&gl=US

iOS https://apps.apple.com/pl/app/apcoa-flow-proste-parkowanie/id1358202825?l=pl

## 2. Dokonujemy rejestracji - tworzymy nowe konto użytkownika

Uwaga - numer rejestracyjny – należy go wprowadzić ze spacją w odpowiednim miejscu

| < Krok                         | <b>Rejestracja</b><br>1/4 - Utwórz konto FLOW                                 | ×             | <                               | Rejestracja Xrok 2/4 - Dodaj pojazd                                              |  |
|--------------------------------|-------------------------------------------------------------------------------|---------------|---------------------------------|----------------------------------------------------------------------------------|--|
| Imię                           | Nazwisko                                                                      |               |                                 | Polska 💌                                                                         |  |
|                                |                                                                               |               | Wybierz                         | : kraj rejestracji Twojego pojazdu                                               |  |
| E-mail                         |                                                                               |               | ୍ର<br>PL                        | Numer rejestracyjny pojazdu*                                                     |  |
| Hasło                          |                                                                               |               |                                 |                                                                                  |  |
| Akceptuję Regulamin APCOA FLOW |                                                                               |               | Nazwa pojazdu (np. marka, itp.) |                                                                                  |  |
| Akceptuję p                    | rzetwarzanie moich danych osobow                                              | ych           |                                 |                                                                                  |  |
| Zgadzam się<br>marketingow     | na otrzymywanie aktualizacji i inform<br>rych od APCOA Parking Polska Sp. z c | nacji<br>D.O. | Numer rejesti                   | acyjny nakety wprowadzić z przerwą niędzy członami jak pokazano na poniżzej gra. |  |
|                                |                                                                               |               | PL                              | AB 12345 Ø AB 12345                                                              |  |
| lu<br>E                        | ub zarejestruj się przez                                                      |               | Przysp<br>rejestr               | ieszy to odczytywanie numerów<br>acyjnych na parkingach szlabanowych.            |  |
| Jesteś już zare                | ejestrowany? Zaloguj się <b>Logowa</b>                                        | anie          |                                 | ZAPISZ I KONTYNUUJ                                                               |  |

| < | <b>Rejestracja</b> X<br>Krok 3/4 – Dodaj nową metodę płatności |
|---|----------------------------------------------------------------|
|   | Wprowadź dane karty płatniczej                                 |
|   |                                                                |
|   | Skonfiguruj metodę płatności i płać nią za<br>sesje parkowania |
|   |                                                                |
|   |                                                                |
|   |                                                                |
|   |                                                                |
|   |                                                                |

DODAJ METODĘ PŁATNOŚCI

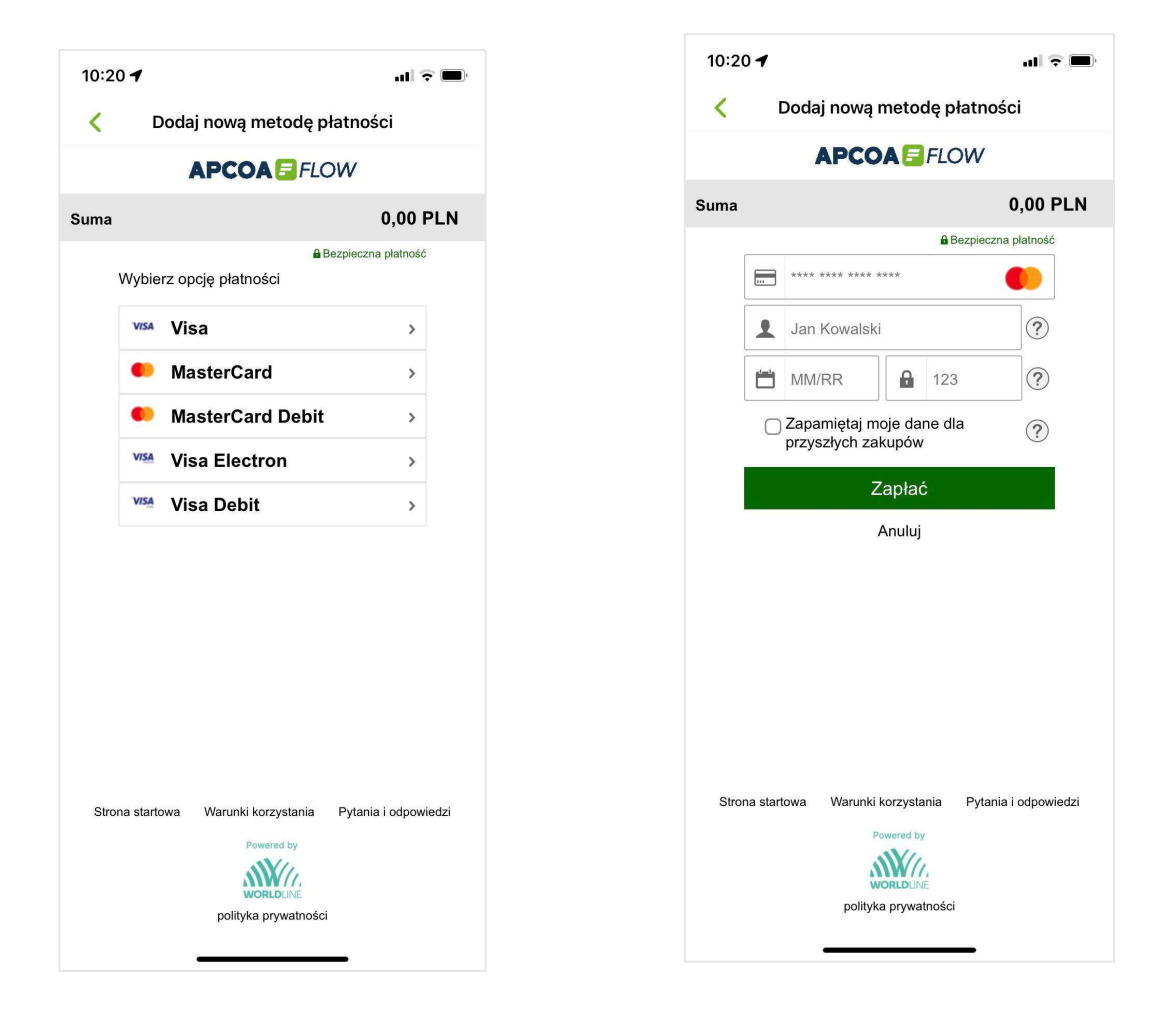

3. W przypadku <u>chęci uzyskania faktury</u> należy założyć PROFIL BIZNESOWY – w tym celu klikamy w lewym górnym rogu na 3 poziome kreseczki.

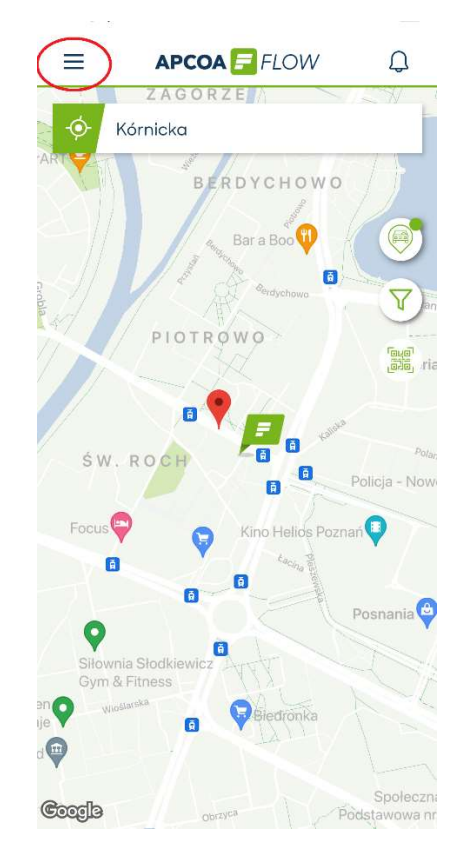

3.1 Klikamy opcję "Płatności i profile"

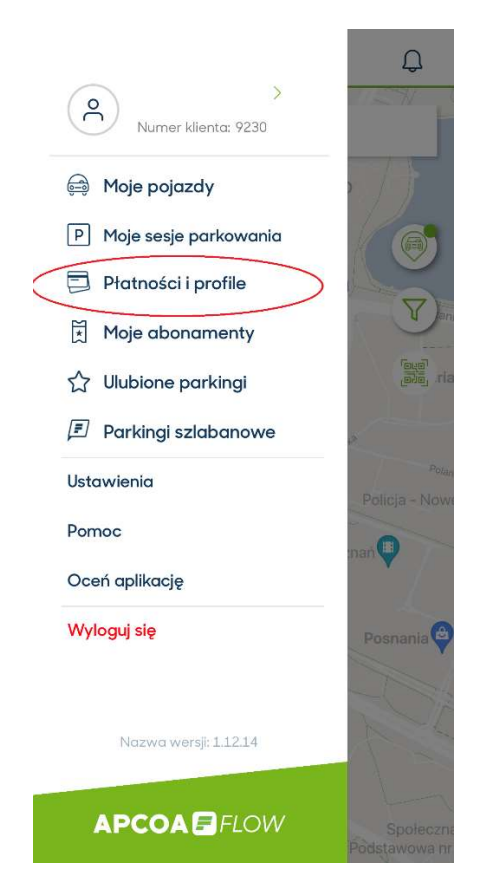

3.2 Dodajemy konto biznesowe – uzupełniamy dane firmy i klikamy "KONTYNUUJ"

| Płatności i profile                                          | C Dodaj dane firmy              |
|--------------------------------------------------------------|---------------------------------|
| Profile/konta rozliczeniowe                                  | E-mail firmowy *                |
| Dodaj profil/konto biznesowe                                 | Wprowadź firmowy adres e-mail   |
| Rozdziel prywatne i firmowe parkowani                        | Nazwa firmy (opcjonalnie)       |
| Metody płatności                                             | Wprowadź nazwę firmy            |
| VISA **** **** 9330 Domyślny >                               | Numer NIP (opcjonalnie)         |
|                                                              | Wprowadź numer NIP              |
| Dodaj nową metodę płatności >   Karty kredytowe i debetowe > | Numer Cost Center (opcjonalnie) |
|                                                              | Wprowadź numer Cost Center      |
|                                                              | Adres firmy (opcjonalnie)       |
|                                                              | Wprowadź adres                  |
|                                                              |                                 |
|                                                              |                                 |
|                                                              | Wybierz metodę płatności        |
|                                                              | VISA **** 9330 Zmień            |
|                                                              | KONTYNUUJ                       |
|                                                              |                                 |

3.3 Wybieramy profil biznesowy i przesuwamy suwak w prawo ustawiając profil jako domyślny.

www.apcoa.pl/apcoa-flow

| <          | Metody płatności i profile                           | /konta   | <         | Profil biznesowy          |       |
|------------|------------------------------------------------------|----------|-----------|---------------------------|-------|
| Profile    | /konta rozliczeniowe                                 |          | E-mail    |                           |       |
| 8          | Profil osobisty                                      | >        | flow@apc  | coa.pl                    |       |
| -          |                                                      |          | Nazwa f   | irmy                      |       |
|            | Profil biznesowy<br>flow@apcoa.pl                    | Domyślna | Apcoa Pc  | arking Polska Sp. z o.o.  |       |
| Motor      | ly platności                                         |          | Podatek   | VAT                       |       |
| Metoc      | iy protitosci                                        |          | 52603076  | 589                       |       |
| VISA       | **** **** **** 7151                                  |          | Adres     |                           |       |
| <b>-</b> + | Dodaj metodę płatności<br>Karty kredytowe i debetowe | >        | Rondo ON  | NZ 1, 00–124 Warszawa     |       |
|            |                                                      |          | Metoda    | ołatności została wybrana |       |
|            |                                                      |          | VISA *    | *** **** **** 7151        | Zmień |
|            |                                                      |          | Ustaw jak | o mój profil domyślny     |       |
|            |                                                      |          |           |                           |       |
|            |                                                      |          |           |                           |       |
|            |                                                      |          |           | Edytuj Dane Firmy         |       |

4. Wyszukujemy interesujący nas parking a następnie klikamy "KUP ABONAMENT"

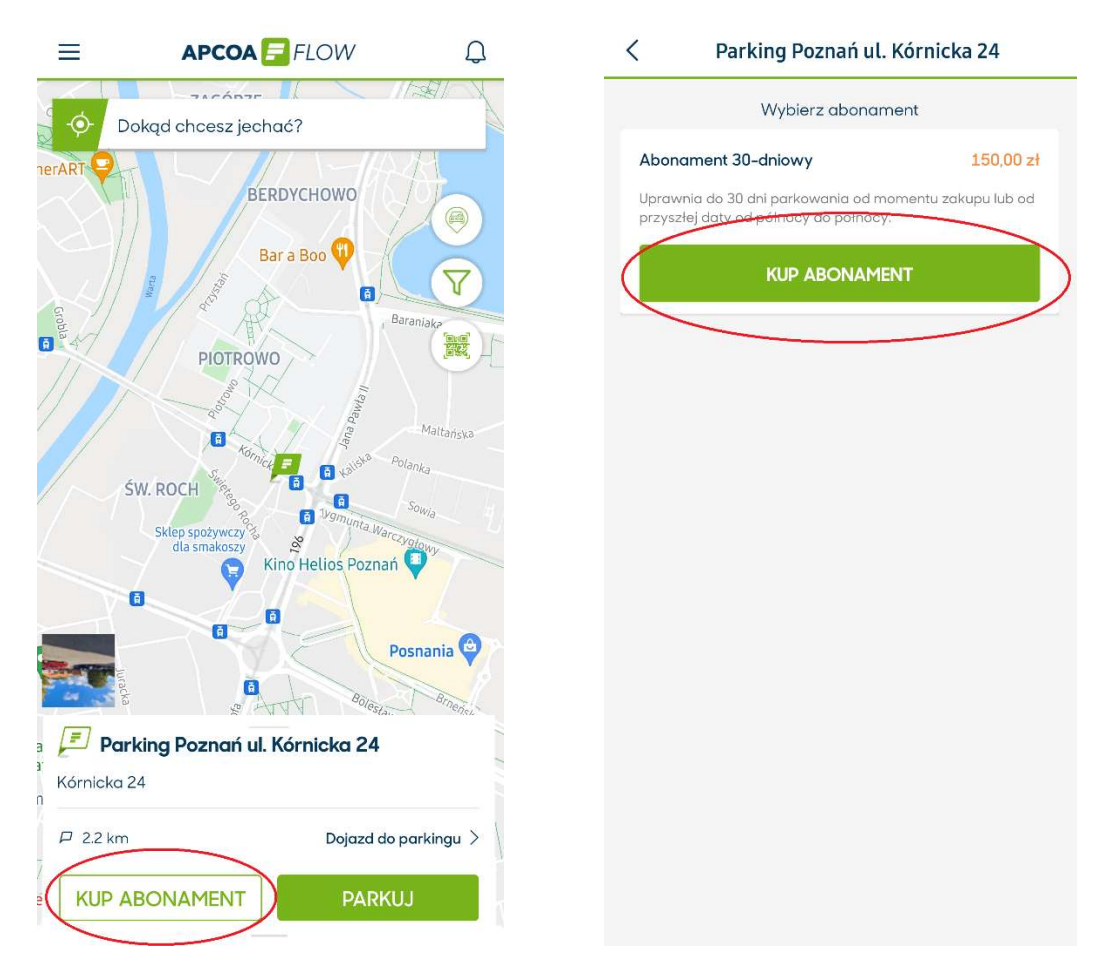

www.apcoa.pl/apcoa-flow

4.1 Zaznacz datę od której ma obowiązywać abonament, jeśli chcesz aby abonament odnawiał się cyklicznie co miesiąc zaznacz odpowiedni suwak i następnie kliknij DALEJ

| Parking Poznań ul. Ko                                                                                      | órnicka 24                                                                                       |    |
|----------------------------------------------------------------------------------------------------|--------------------------------------------------------------------------------------------------|----|
| Abonament 30                                                                                               | -dniowy                                                                                          | 0  |
| 🖲 Ważny od                                                                                                 | 14-gru-2021, 12:11                                                                               |    |
| 🕷 Ważny do                                                                                                 | 13-sty-2022, 12                                                                                  | 11 |
| 🗐 test                                                                                                    | ABO123                                                                                           | 0  |
| Biznes                                                                                                    | VISA 6036                                                                                        | 0  |
| 🛞 Kod promocyjr                                                                                            | ny Kliknij, aby dodać rabat                                                                      | 0  |
| Opłata:                                                                                                    | 150,00                                                                                           | zł |
|                                                                                                    |                                                                                                  |    |
| Razem:                                                                                                    | 150,00                                                                                           | zł |
| Razem:<br>Automatyczne przed<br>Zwagcz, aby aboname<br>przedłużył.<br>Możesz zmienić to usta<br>Zasady kor | 150,00<br>dłużenie<br>ant automatycznie się<br>wienie w każdej chwili.<br>zystania z abonamentów |    |